関数を使用した氏名の分離と合成の学習

エクセルの名簿で、氏名の分離と合成の仕方を学習します。

### <本日の学習>

- A. 氏名の分離: 「茂原 太郎」 → 「茂原 」 「太郎」
- B. 氏名の合成: 「茂原 」 「太郎」 → 「茂原 太郎」

#### <使用する関数>

A. a.分離:「茂原 太郎」→「茂原」

1) 関数:LEFT(<u>文字列</u>, <u>文字数</u>)

→ 文字列の左端から取り出す文字数を数値で指定します。 取り出す文字を含む文字列またはセルを指定します。

| A   | В           | ],               |
|-----|-------------|------------------|
| 氏_名 | =LEFT(A3,2) | 茂原 太郎から左2文字を取出した |
|     | <br>茂原      |                  |

2) 関数: FIND( 検索文字列, <u>対象</u>)

→ 検索文字列を含む文字列を指定します。

| $\rightarrow$ | 検索する文字列を指定し | ます |
|---------------|-------------|----|
|---------------|-------------|----|

|   | A    | В                | С                 |             |
|---|------|------------------|-------------------|-------------|
| 2 | 氏名   | =LEFT(A3,2)<br>↓ | =FIND(″″,A3)<br>↓ | 茂原 太郎のスペース位 |
| 3 | 茂原太郎 | 茂原               | 3 ←               | 一 置が3文字目と検索 |

```
3) 関数: LEFT (文字列, 文字数)
                  文字数:FIND(検索文字列,対象)
```

|   | A      | В                         | С                 | D                           |
|---|--------|---------------------------|-------------------|-----------------------------|
| 2 | 氏名     | =LEFT(A3 <u>,</u> 2)<br>↓ | =FIND(″″,A3)<br>↓ | =LEFT(A3,FIND(″ ″,A3))<br>↓ |
| 3 | 茂原下、太郎 | 茂原                        | 4                 | 茂原下                         |

b.分離:「茂原 太郎」→「太郎」 関数

スペース位置までを取り出せた

| :SUE | BSTIT | 「UTE( <u>文字列,検</u> 索 | <u>索文字列,置換文</u> | <u>字列</u> )           |                     |
|------|-------|----------------------|-----------------|-----------------------|---------------------|
|      |       |                      |                 | 置き換える文字列を指定します。       |                     |
|      |       |                      | →置き換えた          | こい文字列を指定します。          |                     |
|      |       | → 置き持                | 奥える文字を含む文       | 字列またセルを指定します。         | 戊原 太郎の茂             |
|      |       | A                    | В               | E                     | ■ 床 を こ に き ふう (削除す |
|      |       | 正夕                   | =LEFT(A3,2)     | =SUBSTITUTE(A3,D3,"") | る)太郎だけ残             |
|      | 2     |                      | Ļ               | ↓ ↓                   | 3.                  |
|      | 3     | 茂原 太郎                | 茂原              | 太郎                    | T                   |
|      |       |                      |                 |                       | -+                  |

### B. 氏名の合成:「茂原 」「太郎」→「茂原 太郎」 関数: 「セル1」&「セル2」→「セル1+セル2」 下記例=D3&E3

|   | A      | В                | С                 | D                          | E                          | F           |
|---|--------|------------------|-------------------|----------------------------|----------------------------|-------------|
| 2 | 氏名     | =LEFT(A3,2)<br>↓ | =FIND(″″,A3)<br>↓ | =LEFT(A3,FIND(″″,A3))<br>↓ | =SUBSTITUTE(A3,D3,"")<br>↓ | =D3&E3<br>↓ |
| 3 | 茂原下 太郎 | 茂原               | 4                 | 茂原下                        | 太郎                         | 茂原下 太郎      |
|   | 1      |                  | <b>D</b> 3 の茂原下   | と E3 の太郎を結合し、              | "茂原下 太郎"と結                 | 合された。       |

# 関数を使用した氏名の分離と合成の学習

## 1ページ目を参照に下記表を完成してください。

| 1     ①例1:<br>左から2文字<br>を得る     ②スペースの位<br>置を調べる     ③苗字を抽出:<br>LEFT関数とFIND関数を使用     ④名前を抽<br>SUBSTITUT<br>(置換)       2     氏_名     =LEFT(A3,2)     =FIND(" ",A3)     =LEFT(A3,FIND(" ",A3))     =SUBSTITUT<br>(置換)                                                                                                    | は:<br>E関数の例<br>「UTE(A3,D3,**)<br>=D3&E3<br>↓<br>茂原下太郎 |
|----------------------------------------------------------------------------------------------------|-------------------------------------------------------|
| 1   2   氏名   =LEFT(A3,2)   =FIND(" ",A3)   =LEFT(A3,FIND(" ",A3))   =SUBSTIT                                                                                                    | TUTE(A3,D3,**) =D3&E3<br>↓↓<br>茂原下太郎                  |
| 2 氏名 =LEFT(A3,2) =FIND(" ",A3) =LEFT(A3,FIND(" ",A3)) =SUBSTIT                                                                                                    | TUTE(A3,D3,**) =D3&E3<br>↓<br>茂原下太郎                   |
|                                                                                                    |                                                       |
| 3   茂原   4   茂原下   太郎                                                                                                    |                                                       |
| 4       茂原 花子       I       I <thi< th="">       I       <thi< th=""></thi<></thi<> |                                                       |
| 5 長宗我部 元親                                                                                                    |                                                       |
| 6 森 俊明 4 4 4 4 4 4 4 4 4 4 4 4 4 4 4 4 4 4                                                                                                    |                                                       |
| 7 原田隆博 4 4 4 4 4 4 4 4 4 4 4 4 4 4 4 4 4 4 4                                                                                                    | l IIII                                                |
| 8 東由里子 4                                                                                                    |                                                       |
| 9 <mark>岡本 広之</mark>                                                                                                    | 1                                                     |
| 10 矢田部 絹代                                                                                                    |                                                       |
| 11 正瑞 桂子                                                                                                    |                                                       |
| 12 小林 秀樹                                                                                                    |                                                       |
| 13 土井 悟                                                                                                    |                                                       |
| 14       三野 純子       ここには、全て数式が入り                                                                                                    | ります。                                                  |
| 15 絵内康晴                                                                                                    |                                                       |
|                                                                                                    |                                                       |
|                                                                                                    |                                                       |
| 18 枝川 明美                                                                                                    | I                                                     |
| 19 中塚 祥子                                                                                                    | <b>I</b>                                              |
| 20 渡辺 彩                                                                                                    |                                                       |
| 21 坂野 真理子                                                                                                    |                                                       |
| 22 島田 知子                                                                                                    |                                                       |
|                                                                                                    |                                                       |
| 24                                                                                                    |                                                       |
|                                                                                                    |                                                       |
|                                                                                                    |                                                       |
| 27 名を入れ                                                                                                    |                                                       |
|                                                                                                    | /                                                     |

## ※エクセルの2013バージョンをお持ちの方は、「データ」→「フラッシュフィル」機能を 使うと、簡単に同じことができますので確認してみてください。

|   | A       | В   | С | D | Е | F |
|---|---------|-----|---|---|---|---|
| 1 | 茂原下 太郎  | 茂原下 |   |   |   |   |
| 2 | 茂原 花子   | ]   |   |   |   |   |
| 3 | 長宗我部 元親 |     |   |   |   |   |
| 4 | 森 俊明    |     |   |   |   |   |
| 5 | 原田 隆博   |     |   |   |   |   |
| 6 | 東 由里子   |     |   |   |   |   |
| 7 |         |     |   |   |   |   |
|   |         |     |   |   |   |   |